# **GUIDE** D'INSTALLATION

# Adaptateur téléphonique

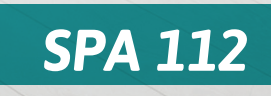

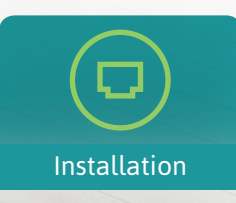

Contenu

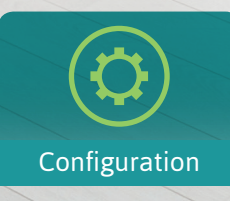

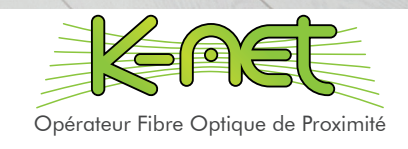

# CONTENU DU KIT

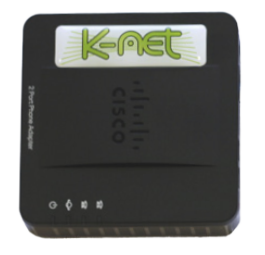

1x Adaptateur téléphonique SPA112

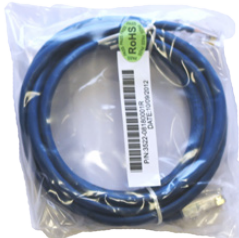

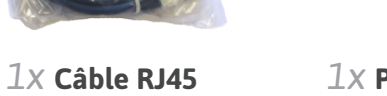

1X Prise secteur 2 broches

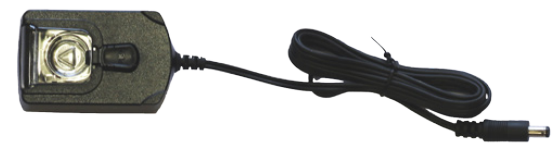

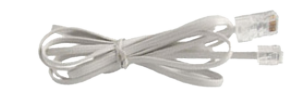

**1**X Adaptateur 5V

 $1 \mathbf{X}$  Câble RJ11

# INSTALLATION

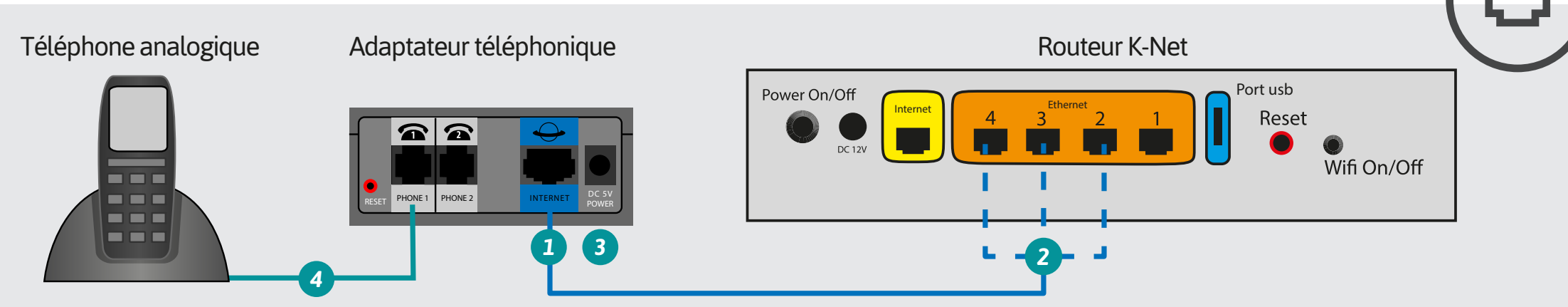

- Insérez une des extrémités du câble RJ45 dans le port bleu 1 situé à l'arrière de l'adaptateur.
- Branchez l'autre extrémité sur le port 2, 3 ou 4 du routeur K-Net (ports orange)
- Connectez l'alimentation à l'adaptateur.
- Reliez votre téléphone au port « phone 1 » 4 de l'adaptateur avec le câble RJ11.

# CONFIGURATION

### ETAT DES VOYANTS EN USAGE NORMAL :

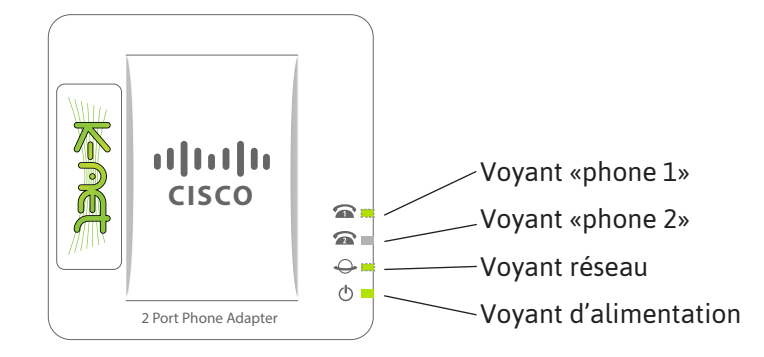

### CONFIGURATION AUTOMATIQUE

- Connectez l'appareil au routeur (cf «INSTALLATION»)
- Branchez l'alimentation de l'adaptateur et patientez durant son paramétrage.
- L'appareil est prêt à être utilisé lorsque le voyant «phone 1» est allumé.

### CONFIGURATION MANUELLE

*Si la manipulation précédente échoue, veuillez effectuer les opérations suivantes :* 

#### **1- Obtenir l'adresse ip de l'adaptateur**

- Sur un ordinateur, ouvrez une nouvelle fenêtre dans le navigateur Internet et rendez-vous sur www.k-net.fr
- Connectez-vous à votre accès abonné K-Net (avec les identifiants de connexion sur votre fiche récapitulative).

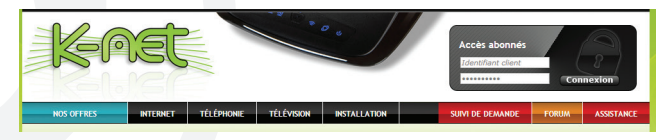

Sur l'onglet **Mon routeur**, cliquez sur **Configurer**.

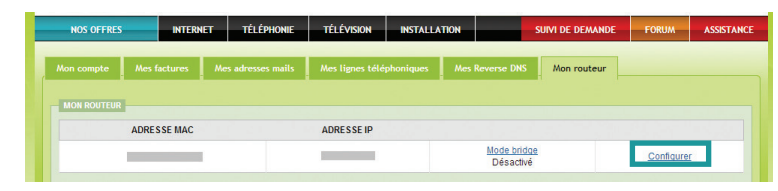

Relevez l'adresse ip de l'adaptateur :

| WAN<br>Support by MICLAR In Calmers In Support and Michael And Michael And Micha | And the second second s |
|----------------------------------------------------------------------------------------------------|----------------------------------------------------------------------------------------------------|
| IP locale du routeur                                                                                                    | 192.168.1.1                                                                                                    |
| Adresse IP WAN                                                                                                    |                                                                                                    |
| Adresse MAC WAN                                                                                                    |                                                                                                    |
| ADRESSE MAC DES ÉQUIPEMENTS                                                                                                    | CONNECTÉS                                                                                                    |
| Port WAN                                                                                                    |                                                                                                    |
| Port Eth1                                                                                                    |                                                                                                    |
| Port Eth2                                                                                                    |                                                                                                    |
| Port Eth3                                                                                                    |                                                                                                    |
| Port Eth4                                                                                                    | (192.168.1.69) - SPA112                                                                                                    |

#### 2 - Vérifier le paramétrage de l'adaptateur

Ouvrez une nouvelle fenêtre dans votre navigateur Internet et entrez l'adresse ip de l'adaptateur.

| Fire | fox 🔻             |                   |                 |   |
|------|-------------------|-------------------|-----------------|---|
| 📵 Pa | ge de démarrage d | e Mozilla Firefox | + <mark></mark> |   |
| •    | 9 192.168.1.69    |                   | ⊽ → 🛿 🗧 Google  | ٩ |

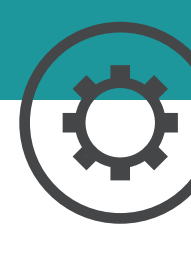

# CONFIGURATION

Dans l'écran de connexion qui s'affiche, entrez l'identifiant et le mot de passe (Username : admin, Password : admin), puis cliquez sur Log In.

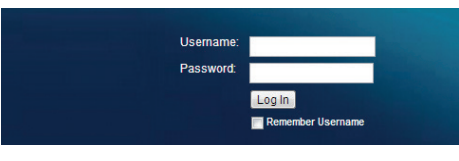

Dans l'onglet **Voice 1** cliquez sur **Provisioning 2** .

| Quick Setup           | Network Setup                                                    | Voice Administrati         | on Status                        |                                           |         |     |
|-----------------------|------------------------------------------------------------------|----------------------------|----------------------------------|-------------------------------------------|---------|-----|
| Information<br>System |                                                                  | Provisioning               |                                  |                                           |         |     |
| SIP                   |                                                                  | Configuration Profile      |                                  |                                           |         | - A |
| Regional              |                                                                  | Provision Enable:          | yes 👻                            | Resync On Reset:                          | yes 👻   |     |
| Line 1                |                                                                  | Resync Random Delay:       | 2                                | Resync At (HHmm):                         | 1       |     |
| Line 2                |                                                                  | Resync At Random Delay:    | 600                              | Resync Periodic:                          | 3600    |     |
| User 2                |                                                                  | Resync Error Retry Delay:  | 3600                             | Forced Resync Delay:                      | 14400   |     |
|                       |                                                                  | Resync From SIP:           | yes 👻                            | Resync After Upgrade Attempt:             | no 👻    |     |
|                       |                                                                  | Resync Trigger 1:          |                                  |                                           |         |     |
|                       |                                                                  | Resync Trigger 2:          |                                  |                                           |         | =   |
|                       |                                                                  | Resync Fails On FNF:       | yes 👻                            |                                           |         |     |
|                       |                                                                  | Profile Rule:              | http://pap.k-net.fr/autoprov/spi | a112.xml                                  |         |     |
|                       | Profile Rule B: http://pap.k-net.fr/autoprov/spa112_paramsip.php |                            |                                  |                                           |         |     |
|                       |                                                                  | Profile Rule C:            |                                  |                                           |         |     |
|                       |                                                                  | Profile Rule D:            |                                  |                                           |         |     |
|                       |                                                                  | DHCP Option To Use:        | 66,160,159,150                   | Transport Protocol:                       | https 👻 |     |
|                       |                                                                  | Log Resync Request Msg:    | \$PN \$MAC Requesting resys      | nc \$SCHEME://\$SERVIP:\$PORT\$PATH       |         |     |
|                       |                                                                  | Log Resync Success Msg:    | \$PN \$MAC Successful resy       | nc \$SCHEME://\$SERVIP:\$PORT\$PATH       |         |     |
|                       |                                                                  | Log Resync Failure Msg:    | \$PN \$MAC Resync failed: \$8    | RR                                        |         |     |
|                       |                                                                  | Report Rule:               |                                  |                                           |         |     |
|                       |                                                                  |                            |                                  |                                           |         |     |
|                       |                                                                  | Lingrade Enable:           | VPS -                            |                                           |         |     |
|                       |                                                                  | Upprade Error Retry Delay: | 3600                             | Downgrade Rev Limit:                      |         |     |
|                       |                                                                  | Upgrade Rule:              | http://pap.k-net_fr/SPA112_SPA   | 122 1 3 2 014 bin                         |         |     |
|                       |                                                                  | Log Upgrade Request Msg:   | SPN SMAC Requesting upon         | ade SSCHEME://SSERVIP:SPORTSPATH          |         |     |
|                       |                                                                  | Log Upgrade Success Msg:   | SPN SMAC Successful upon         | ade \$SCHEME://\$SERVIP:\$PORT\$PATH \$ER | R       |     |
|                       |                                                                  | Log Upgrade Failure Msg:   | SPN SMAC Upgrade failed: S       | ERR                                       |         |     |
|                       |                                                                  |                            | contraction of the second second |                                           |         |     |
|                       |                                                                  | 5 Submit Cancel            | Refresh                          |                                           |         |     |
|                       |                                                                  |                            |                                  |                                           |         |     |

- Vérifiez et corrigez si besoin les valeurs suivantes :
- 3 Profile Rule : http://pap.k-net.fr/autoprov/spa112.xml
- Profile Rule B : http://pap.k-net.fr/autoprov/spa112\_paramsip.php

- Validez en cliquant sur Submit 5.
- Attendez 40 secondes puis cliquez sur l'onglet Administration, puis Reboot.

| Quick Setup Network Setup            | p Voice Administration Status |
|--------------------------------------|-------------------------------|
| Management<br>Log                    | Reboot                        |
| Factory Defaults<br>Firmware Upgrade | Reboot                        |
| Config Management                    | Reboot                        |
|                                      |                               |
|                                      |                               |

- Cliquez sur le bouton **Reboot** puis **OK**.
- Patientez 1 à 2 minutes pendant le redémarrage de l'appareil. Si la ligne n'est toujours pas activée (voyant phone 1 éteint), contactez le service technique K-NET.

**Note**: il est fortement conseillé de laisser le Username et le Password par défaut. Ces identifiants nécessitent une authentification préalable sur votre réseau local avant d'être utilisés.

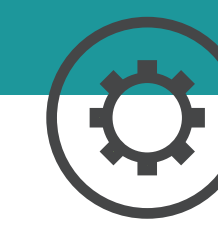

### Plus de guides

Box TV K-Net, Téléphone IP Gigaset, Routeur Netgear, retrouvez tous les guides en ligne : **http://guides.k-net.fr** 

### Besoin d'aide ?

#### Le forum officiel K-Net

Venez partager votre expérience avec la communauté et obtenir de l'aide. L'équipe K-Net intervient quotidiennement sur le forum : http://forum.k-net.fr

#### La Foire Aux Questions

Vous y trouverez des réponses aux questions administratives les plus fréquentes : **http://faq.k-net.fr** 

## Support téléphonique

04.82.53.11.80 Du lundi au vendredi, de 9h00 à 19h00. Le samedi, de 10h00 à 18h00.

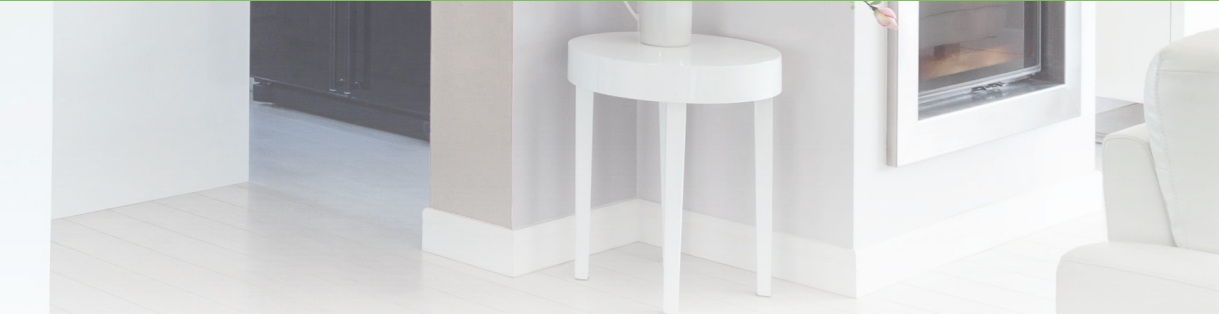

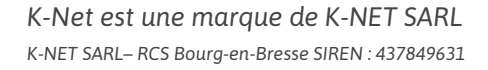

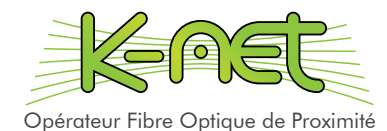